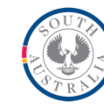

# **Online Child Abuse Reporting**

# Instructions for registering and using the online reporting system

# 1. Create Account

a. Go to www.reportchildabuse.families.sa.gov.au

b. Bookmark or add this page to Favourites in your internet browser. This will make it quicker to find in the future.

#### c. Click 'Create an account'.

|         | Home Create an account Forgot my password Help                                                                                                    |
|---------|----------------------------------------------------------------------------------------------------|
| Email A | \ddress                                                                                                    |
| Pa      | issword                                                                                                    |
|         | I have read, understood and agree to the Terms and Conditions.<br>I have read and understood the Privacy Policy.<br>I understand that it is an offence to access this system without proper authorisati<br>and that individuals attempting unauthorised access will be recorded and may be<br>prosecuted. |
|         |                                                                                                    |
|         | Please un-tick this box to continue.                                                                                                    |

#### d. Enter your details and click submit. Remember to read and respond to the check boxes.

| Government of South Australia<br>Department for Child Protection                                                                                                    |                                                                                                    |                                                                                                    |
|----------------------------------------------------------------------------------------------------|----------------------------------------------------------------------------------------------------|----------------------------------------------------------------------------------------------------|
| Create your account                                                                                                    |                                                                                                    |                                                                                                    |
| Please read and accept the Terms, Conditions and Privacy Policy to proceed.                                                                                                    |                                                                                                    |                                                                                                    |
| To view the Terms and Conditions please cilck Terms and Conditions                                                                                                    |                                                                                                    |                                                                                                    |
| To view the Privacy Policy please click Privacy Policy                                                                                                    |                                                                                                    |                                                                                                    |
| Note: The information from this system is COVIPDENTIAL and must not be disclosed to unauthorised pers<br>system and of the information contained within may result in criminal charges and/or disclosinary action in a<br>unauthorised us you are required to logoff at the completion of tasks requiring online access. Users must<br>to audit. | ons under any circumstances, nor are you author<br>coordance with relevant employment legislation.<br>logon using their personally issued userid and a c | tised la access such information for personal anchor unauthorised bairing purposes. Unauthorised access to or use of his<br>loser are reminences that they are resolution for all system access by the users. To protect pur users from<br>confidential personnt. The use of another person's userial is anicity prohibited. All use of the system is logged and subject |
| * - This is required information :                                                                                                    |                                                                                                    |                                                                                                    |
| I have read, understood and agree to the Terms, Conditions and Privacy Policy: *                                                                                                    | •                                                                                                    |                                                                                                    |
| Given Name: *                                                                                                    |                                                                                                    |                                                                                                    |
| Surname: *                                                                                                    |                                                                                                    |                                                                                                    |
| Email: *                                                                                                    |                                                                                                    |                                                                                                    |
| Confirm Email: *                                                                                                    |                                                                                                    |                                                                                                    |
| Phone: *                                                                                                    |                                                                                                    |                                                                                                    |
| Organisation or Team:                                                                                                    |                                                                                                    | Is: WACH CP8 or Norwood Primary School                                                                                                    |
| Agency or Department:                                                                                                    |                                                                                                    | Is: Health Department or DECD                                                                                                    |
| Please un-tick this box to continue:                                                                                                    | •                                                                                                    |                                                                                                    |
| Note: Upon submitting this form, an email will be sent to you containing your password and other relevant i                                                                                                    | nformation.                                                                                                    |                                                                                                    |
| SCP-GOV.CU<br>Find what you've looking for                                                                                                    |                                                                                                    | To view copyright information please click Copyright                                                                                                    |
|                                                                                                    | Submit Cancel                                                                                                    |                                                                                                    |

## 2. Check your email for your password

- a. A password will be sent to the email address that you used to create your account. For security reasons, this password is complex so it is recommended that you copy and paste it into the password field on the login screen.
- b. Return to <u>http://www.reportchildabuse.families.sa.gov.au/</u> and login.

| COUTA  |
|--------|
|        |
|        |
| STRNY  |
| A IN P |

# 3. Change your password

Click "change my password". You will need to change your password to be something that you will remember. Given the nature of the information you will be recording in eCARL, your new password should be complex ie include special characters, numbers, upper and lower case to make it difficult for someone else to misuse. Your password must have a minimum of 8 characters.

| Welcome to the Department for<br>Create a child abuse or neglect report using t                                                                                                 | r Child Protection<br>he Report Child Abuse service. Manage your account detai                                                                                   | is.                                                                                                    |
|----------------------------------------------------------------------------------------------------|----------------------------------------------------------------------------------------------------|----------------------------------------------------------------------------------------------------|
| Report child abuse<br>Create a child abuse or neglect report and submit it online to the<br>Child Abuse Report Line. Please note: an account is required.<br>Report child abuse | Create an account<br>Creating an account will enable you to submit child abuse or neglect<br>reports online to the Child Abuse Report Line.<br>Create an account | Update my details<br>Update your name, your email address, your contact details and<br>who you work for.<br>Update my details |
| Forgot my password<br>Reset your password by entering your email address. You will be<br>sent a ventication code and then a new temporary password.<br>Forget my password       | Change my password<br>Change your account password.<br>Change my password                                                                                        |                                                                                                    |

## 4. Begin your report

Click 'Report Child Abuse'.

| SERVICES<br>Report Child Abuse<br>Your Account<br>Create an account<br>Update my details | Welcome to the Department for<br>Create a child abuse or neglect report using the                                                                                               | Child Protection<br>ne Report Child Abuse service. Manage your account details.                                                                                  |
|------------------------------------------------------------------------------------------|----------------------------------------------------------------------------------------------------|----------------------------------------------------------------------------------------------------|
| Forgot my password<br>Change my password<br>Child Abuse Report Line<br>13 14 78          | Report child abuse<br>Create a child abuse or neglect report and submit it online to the<br>Child Abuse Report Line. Please note: an account is required.<br>Report child abuse | Create an account<br>Creating an account will enable you to submit child abuse or neglect<br>reports online to the Child Abuse Report Line.<br>Create an account |
|                                                                                          | Forgot my password<br>Reset your password by entering your email address. You will be<br>sent a verification code and then a new temporary password.<br>Forgot my password      | Change my password<br>Change your account password.<br>Change my password                                                                                        |
| Child Abuse Report Line - call 13 14 78 Privacy Policy Disclaimer Copyright              |                                                                                                    |                                                                                                    |

# 5. Read the induction resources

Please ensure you read the induction training guides before recording an eCARL. This will ensure you understand the importance of providing as much information as you can and what information you should try to have on hand to assist you to record your report.

| Report Child Abuse & Create P                   | Report Drafts 🖸 Submitted 💽 Logout       | Government of South Australia<br>Department for Child Protection |
|-------------------------------------------------|------------------------------------------|------------------------------------------------------------------|
| What you can do                                 | Submit child abuse or neglect reports of | nline to the Child Abuse Report Line                             |
| Create a report                                 | - your details                           |                                                                  |
| View submitted reports                          | Create Report                            | Drafts                                                           |
| Training Guides                                 |                                          |                                                                  |
| Induction (PowerPoint)                          |                                          |                                                                  |
| Help for new users (PDF)                        | ]                                        |                                                                  |
| Your Department for Child Protection<br>Account |                                          |                                                                  |
| Update your details                             |                                          |                                                                  |

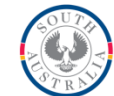

#### 6. Responding to the Initial and High-Risk Questions

a. High Risk cases cannot be reported online. This is because high risk situations will need to be assessed as soon as possible.

b. If you are instructed to call either SAPOL or the Child Abuse Report Line 131478, you must end the online report, and do so immediately.

| Report Child Abuse                                                                                                 | Create Report                                                                                      | Drafts                                                                 | Submitted                                                                             | C Logout                                                                                                    |
|----------------------------------------------------------------------------------------------------|----------------------------------------------------------------------------------------------------|------------------------------------------------------------------------|---------------------------------------------------------------------------------------|----------------------------------------------------------------------------------------------------|
| Is this report about a decea<br>Yes No<br>Is this report about any surv<br>Yes No                                  | sed child or young per<br>/iving siblings of a dec                                                 | rson?<br>eased child o                                                 | r young person?                                                                       |                                                                                                    |
| What you should do:                                                                                                |                                                                                                    |                                                                        |                                                                                       |                                                                                                    |
| To ensure immediate asses<br>cannot be reported via eCA<br>SAPOL Override Hotline sh<br>there are immediate concer | sment, deaths or cond<br>RL. Please phone the<br>ould only be used whe<br>rns for the safety of an | cerns about su<br>Child Abuse F<br>ere the death i<br>ny surviving sit | rviving siblings of<br>Report Line on 13<br>is suspected to be<br>blings of the decea | a deceased child or young person<br>14 78. If you are a SAPOL member, the<br>the result of abuse and neglect and<br>sed child or young person. |

# 7. Record the details of the report

- a. Add children and adults to the report by using the buttons on the left.
- b. Instructions for each question are on the right-hand side of the screen.

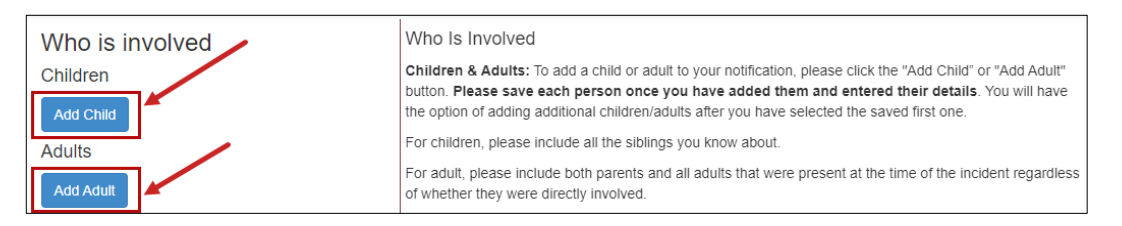

## 8. Continue and complete all questions

**9.** Include as much information as possible when answering the questions as the information you provide will be used to assess the level of risk to a child or young person's safety.

| When, Where & What Happened                                                       | phone number. You can add these when entering details for the parent or adult.                                                                                                    |
|-----------------------------------------------------------------------------------|----------------------------------------------------------------------------------------------------|
| Alleged Perpetrator Child of Concern                                              | Relationships: For every person you have recorded, you will be asked how they are related to the person<br>you have just added to the report. Please choose the relationship that best describes the primary<br>relationship for the two recorded people.                                                |
|                                                                                   | Step-sibling: The children do not have a common biological parent however their parents are in a<br>relationship with one another.                                                                                                    |
| When did the abuse or neglect occur?                                              | Half-sibling: the children have one biological parent in common e.g. both children have the same mother<br>but the fathers are different.                                                                                                    |
| or enter a timeframe, e.g "during January 2014" (note: maximum of 100 characters) | Cultural & Linguistic Background                                                                                                    |
|                                                                                   | We ask you to provide us with information about each person's cultural background. This may determine<br>how we provide services to the family.                                                                                                    |
| Where did it occur?                                                               | Aboriginal or Torres Strait Islander: Please select whether the person is Aboriginal and/or Torres Strait<br>Islander. If they are nether Aboriginal nor Torres Strait Islander, please select "Not Aboriginal or Torres<br>Strait Islander: If you are not sure, select "Unknown".                      |
| What happened?                                                                    | Aboriginal Nation: If you have recorded that a person identifies as Aboriginal and/or Torres Strait Islander,<br>please select the Nation's that they identify with. You may select more than one Nation or, if you do not<br>know, you can select "Unknow".                                             |
|                                                                                   | Interpreter required: Tick this box if an interpreter is required to communicate with this person.                                                                                                    |
| A                                                                                 | Language spoken at home: You can select as many languages as needed. You can type directly into the<br>box to come up with a list which matches. If you are unsure of the spelling, you can type part of the word<br>and a list of possible matches will appear I.e. typing "isn" will display "English" |

b. If you do not complete all sections of the report page, your report is considered incomplete and this message will appear:

# This report is incomplete.

This report is incomplete. You have three options:

1. Save & Close - choose this option if you wish to return to this report and complete it at a later time. You will be able to edit it via the **b** Drafts link at the top of the page. Please note: a draft report is your "work in progress". It will not be sent to the Child Abuse Report Line for assessment until it is completed and marked as submitted.

2. Save & Return - choose this option if you wish to continue working on this report now. The work you have done so far will be saved. A list of required actions will be displayed at the top of the page. Once you have completed these actions you will be able to submit the report to the Child Abuse Report Line for assessment.

3. Cancel - choose this option if you wish to return immediately to the report. Any current changes to the report have not been saved.

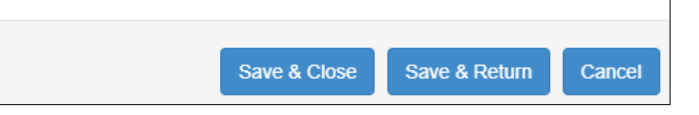

#### c. The details or questions you need to complete can be found at the top of the page.

#### Please make the following changes

- · Please provide details about what happened.
- · Please answer the background information question.
- · Please answer the intervention orders question.
- · Please answer the Family Court orders question.
- · Please answer the worker safety question

#### 10. Review, Save and Submit

Once you have completed all the required fields, you will get the following message. Please read the information provided to ensure you choose the correct action. If you select either save option, your report will not be submitted however it will be available in the draft section for you to submit when ready.

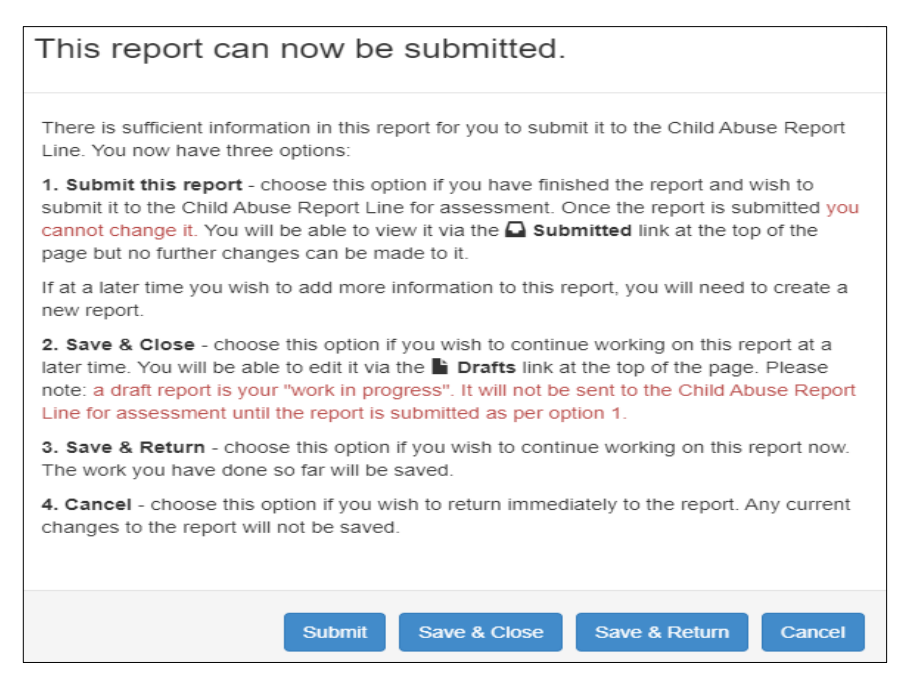

#### 11. Your drafts and Submitted reports

a. You can review drafts and access submitted reports from the links at the top of the screen when you log in again.

| Report Child Abuse           | Create Report            | Drafts   | Submitted       | C+ Logout     |                      |
|------------------------------|--------------------------|----------|-----------------|---------------|----------------------|
| Who is involved $\checkmark$ | Cultural & Linguistic Ba | ckground | When, Where & V | What Happened | Responses & Services |
|                              |                          |          |                 |               |                      |

## **Technical difficulties**

If you are experiencing issues with accessing your account or submitting a report, please email:

#### feedback.carl@sa.gov.au

If you are unable to submit your report, please contact the Child Abuse Report Line on **131478** to submit your notification. Please advise the worker that you were unable to submit your report online and whether you have lodged a technical issue report via the feedback email above.

| Version Control   |  |
|-------------------|--|
| <b>No.</b> 2.0    |  |
| Date 01 June 2023 |  |